# Quick Reference Guide for TripTix Entering Web Run Records

## **Open a New Run Record**

- 1. On the home page, select Enter Run Record from the (Click Here) pick list at the top.
- 2. Click **Create New Run** to create a new record.
- 3. Complete each section of the form.
- 4. Click **Save** in the upper right corner of each section to save changes as you go.

## Import CAD Data

- 1. Open a run record.
- 2. In the Incident section, select the desired option from the Responding Unit pick list.
- 3. Click the CAD Search button.
- 4. On the page that opens, select a run.
- 5. Click Import.

Warning: Your Department may not have CAD enabled. In this case, skip the Import CAD Data instructions.

# **TIPS**

Click Edit from the Task List on the home page to complete an existing run record.

Complete the **Incident** section first, because information in this section activates or deactivates other sections.

# Notes

Save Buttons When you click the Save button in any section, the entire report is saved to an incomplete run record that you can finish later. This action also updates the field requirements.

### CAD Data

Computer Aided Dispatch (CAD) allows you to view a list of all runs a specified vehicle has made during the past 24 hours.

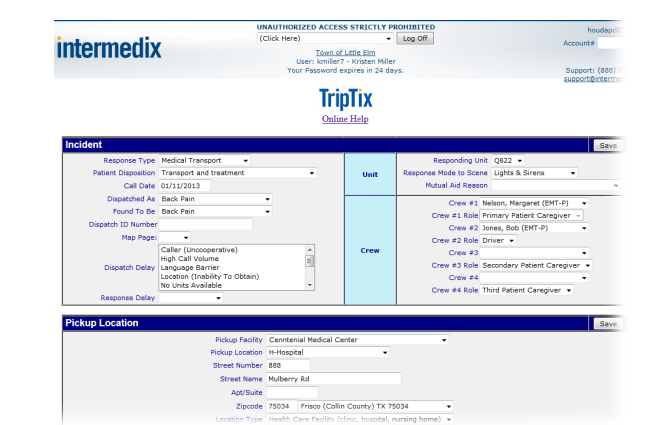

# Quick Reference Guide for TripTix Entering Web Run Records

## **Check for Errors and Warnings**

- Finish all relevant sections and fields of a run record, except Narrative.
- 2. Click the **Error Check** button on the bottom of the page or any **Save** button.
- Click a link in the Summary of Warnings Detected or Summary of Errors Detected lists at the top of the page.
- 4. Enter the missing information into the highlighted fields.
- 5. Repeat these steps until you have corrected all errors.

### **Complete the Narrative**

- 1. Scroll down to Optional Narrative Assistance.
- 2. Select any relevant check boxes.
- 3. Scroll down to **Narrative** and click the **Click here for narrative assistance** button. If this button is not available, proceed to the next step.
- 4. Add additional relevant information.
- 5. Click Save.

#### finished entering this record; however, you may Logoff and continue at a late

#### Summary of Warnings Detected

Incident - 'Found To Be' is recommended Incident - 'Branch' is recommended Pickup Location - 'Pickup Medical Record Num' is recommended Pickup Location - 'Referring Physician' is recommended Destination Location - 'QSG Dest. Medical Record Num' is recommend Destination Location - 'Accepting Physician' is recommended Patient - 'SSN' is recommended Patient - 'Home Phone' is recommended Protocol- 'Protocol' is recommended Systemic - 'Skin' is recommended Systemic - 'Head / Neck' is recommended Systemic - 'Chest' is recommended Systemic - 'Abdomen' is recommended Systemic - 'Extremities' is recommended Systemic - 'Back' is recommended Events - 'Patient Contact' missing Department Specifics - 'This is a Global text field' is recommended Final - Signature Card

#### Summary of Errors Detected

Incident - 'Response Type' is required Incident - 'Called By' is required Incident - 'Dispatched As' is required Incident - 'Frime Incident #' is required Incident - 'Primary Role Of Unit' is required Incident - 'Primary Role Of Unit' is required Incident - 'Frist EMS Unit On Scene' is required Incident - 'Responding Unit' is required Incident - 'Unit Type' is required Incident - 'Istation' is required Incident - Incident # is required Incident - Incident # is required Incident - 'Crew' - At least two crew members are required for trans

# Notes

#### Errors

Incomplete required fields.

- Error fields are highlighted
- in red after running an

### error check.

### Warnings

Incomplete recommended

fields. Warning fields are

highlighted in yellow after

running an error check.

### Narrative

A required basic description of the incident.

# Quick Reference Guide for TripTix Entering Web Run Records

## Submit the Run Record

- After you complete the Narrative, if warnings still exist, click Ignore Warnings Accept AS-IS with no changes at the top of the page.
- 2. Review the draft document.
- 3. Click **Click here if you need to correct mistakes** to correct any errors. If there are no errors, proceed to the next step.
- 4. Click Permanently Save Changes if no changes are needed.

### Add Addendum

- 1. On the home page, select Addendum Entry from the (Click Here) pick list.
- 2. Click the desired patient name in the 72-hour list. If your record is not in the list, enter the Intermedix Account # or other record identifier, then click **Go**.
- 3. Enter the added or changed information in the Addendum text box above the document.
- 4. When you are finished, click Save.

# Notes

Addendum Additional documentation attached to a run report after it has been submitted for billing. Once a report has been finalized, adding an

addendum is the only legal

way to make changes to

it. Only crew members

on the original report

and administrators with

permissions can add

addendums.